# E-tárhely 2.0 – Leírás helyi HR ügyintézők részére

### Bejelentkezés

Az eddigiektől eltérően az e-tárhelyhez helyi HR ügyintézői jogosultsággal rendelkezők számára nincsen szükség külön belépési felületre, mert az új rendszer integráltan kezeli az összes felhasználót, és a rendszerben beállított jogosultsági szintek határozzák meg, hogy kinek van helyi HR ügyintézői jogosultsága, és ez által rálátása a sajátján kívül más dokumentumokra is.

A bejelentkezés az adóazonosító jel és az egyéni felhasználói jelszó megadásával lehetséges.

| BEJELENTKEZÉS      |  |  |  |  |  |  |  |
|--------------------|--|--|--|--|--|--|--|
| Adószám            |  |  |  |  |  |  |  |
| Jolazá             |  |  |  |  |  |  |  |
| Jeiszo             |  |  |  |  |  |  |  |
| Bejelentkezés      |  |  |  |  |  |  |  |
| Elfelejtett jelszó |  |  |  |  |  |  |  |

#### Elfelejtett jelszó

A jelszó elfelejtése esetén az elfelejtett jelszó gombra kattintás és az adóazonosító jel megadása után a rendszer automatikus emailt küld az adóazonosító jelhez rendelt egyetemi email címre a küldés gomb lenyomására. Az email egy linket tartalmaz, amely egy olyan felületre vezet, ahol lehetőség van új jelszó megadására.

## ELFELEJTETT JELSZÓ

Kérjük adja meg az adóazonosítóját, hogy elküldhessük a jelszó módosításához szükséges információkat!

Adóazonosító jel

Küldés

## Semmelweis Egyetem

#### Kedves Felhasználónk!

Ezt a levelet azért kapta, mert a Semmelweis E-tárhely 2.0 oldalon a(z) <u>sneider.tamas@semmelweis-univ.hu</u> email címre jelszómódosítási kérelem érkezett. A jelszó módosításához kérjük, hogy kattintson az alábbi linkre:

#### JELSZÓ MÓDOSÍTÁSA

Amennyiben nem Ön kérte a jelszómódosítást, egyszerűen csak hagyja figyelmen kívül ezt a levelet.

Üdvözlettel, Semmelweis E-tárhely 2.0

Az új jelszót kétszer egymás után teljesen megegyezően meg kell adni, majd a jelszó módosítása gombra kattintva be is jelentkezhetünk a rendszerbe.

| Kérjük, hogy adja meg új jelszavát kétszer!<br>Þelszó<br>Jelszó megerősítés | Kérjük, hogy adja meg új jelszavát kétszer!<br>Jelszó<br>Jelszó megerősítés<br>Jelszó módosítása | JELSZÓ MÓDOSÍTÁSA                           |
|-----------------------------------------------------------------------------|--------------------------------------------------------------------------------------------------|---------------------------------------------|
| Jelszó<br>Jelszó megerősítés                                                | þelszó<br>Jelszó megerősítés<br>Jelszó módosítása                                                | Kérjük, hogy adja meg új jelszavát kétszer! |
| Jelszó megerősítés                                                          | Jelszó megerősítés<br>Jelszó módosítása                                                          | Jelszó                                      |
|                                                                             | Jelszó módosítása                                                                                | Jelszó megerősítés                          |
|                                                                             | Jelszó módosítása                                                                                |                                             |

### Dokumentumok

#### Dokumentumok megtekintése és letöltése

A felületen minden dokumentum külön sorban jelenik meg. A dokumentumot jelző sáv jobb oldalán

található megtekintés 🥯 ikonra kattintva a dokumentum a böngészőben jelenik meg. A letöltés

📥 ikonra kattintva a dokumentum letölthető.

Egyszerre több dokumentum letöltésére is van lehetőség. A kívánt dokumentumokat jelző sávok bal szélén található jelölőnégyzetekbe kattintva a dokumentumok kijelölésre kerülnek, és megjelenik a Kijelöltek letöltése gomb. Ennek megnyomásával az összes dokumentum letölthető. Az oldal tetején található egy jelölőnégyzet, amely segítségével az aktuális oldalon található összes dokumentum kijelölhető és letölthető.

|      | 2019.02.22 12:38   |
|------|--------------------|
|      | 2019.01.10 00:34   |
|      | 2018.12.07 01:41   |
| Kije | löltek letöltése 🛓 |

#### Dokumentum tulajdonosának adatai

A helyi HR ügyintézők számára elérhetők minden dokumentum sorában a következő információk. Annak a felhasználónak a neve és adószáma, akihez a dokumentum tartozik illetve a felhasználó szervezeti egysége.

| 2019.02              | 2.22 11:38            | 8 s  | 3 | 8.         | 4    | KPKMFIINFI | Bérjegyzék |
|----------------------|-----------------------|------|---|------------|------|------------|------------|
| 2019.02              | 2.22 11:39            | 8 ca |   | 8          | 9    | KPKEGFI    | Bérjegyzék |
| 2019.02              | 2.22 11:41            | e d  | ė | 8          | 7    | KPKMFIINFI | Bérjegyzék |
| Dokumentu<br>DOKUMEN | ımok szűrése<br>тимок |      |   |            |      |            |            |
|                      | Beérkezés tól-ig      |      |   | Documentur | n tí | ousa       |            |

Az elérhető dokumentumok között van lehetőség szűrésre a feltöltés dátuma illetve a dokumentum típusa alapján. A dátum szűrőbe beírhatók a dátumok vagy belekattintás után megjelenik egy dátumválasztó, amelyben ki lehet választani a kívánt időszak elejét és végét.

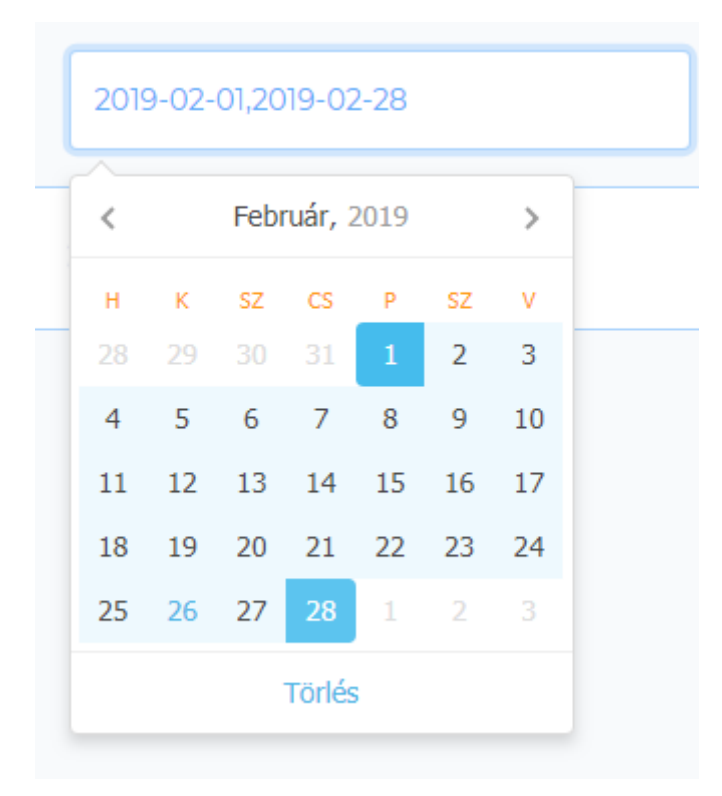

A szűrő a dátumválasztó alján található törlés gombbal, vagy a mezőből történő kitörléssel eltávolítható.

A dokumentumtípusra történő szűréshez a szűrőbe kattintva legördülő listából kiválaszthatjuk a

megjeleníteni kívánt dokumentumtípust. A szűrő a törlés ikonra kattintva vagy a mezőből történő kitörléssel eltávolítható.

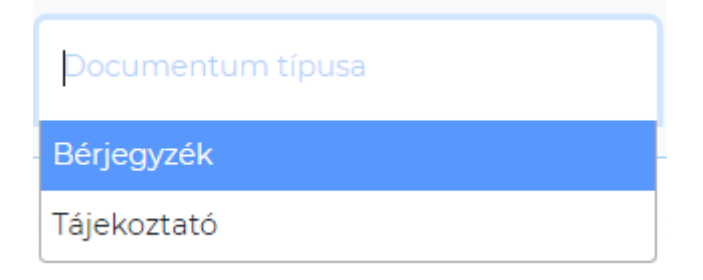

A böngészőben a frissítés segítségével az összes szűrő eltávolítható, és ismét betöltődik a teljes dokumentumlista.

#### **Bővített szűrő**

A helyi HR ügyintézők számára lehetőség van a bővített szűrő használatára, amely a felület jobb felső sarkában elhelyezett szűrő ikonra kattintva érhető el.

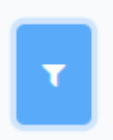

A bővített szűrők segítségével lehetőség van egy adott dolgozó vagy szervezeti egység dokumentumaira szűrni. A kereső mezőkbe kattintva legalább két karakter leütése után jelennek meg a keresési feltételnek megfelelő elemek.

| DOKUMENTUMOK  |                  |                  |                    |
|---------------|------------------|------------------|--------------------|
| Név           | Adóazonosító jel | Szervezet        | Saját dokumentumok |
|               |                  |                  |                    |
| Státusz       |                  | Szerződés típusa |                    |
| Aktív dolgozó | •                |                  |                    |

A bővített szűrőn belül lehetőség van szűrni a dolgozó státusza (Aktív/Kilépett dolgozó), és a szerződés típusa (Közalkalmazott/Megbízásos) szerint is.

A szűrő a törlés 🞽 ikonra kattintva vagy a mezőből történő kitörléssel eltávolítható.

A saját dokumentumok kapcsoló bekapcsolásával a helyi HR ügyintéző számára csak a saját dokumentumai (amelyeknek ő a címzettje) jelennek meg. A kapcsoló kikapcsolása után ismét minden elérhető dokumentum megjelenik.

#### Új dokumentum

Dokumentum feltöltésekor a rendszer értesítő emailt küld a dokumentum címzettjének arról, hogy új dokumentum került feltöltésre számára.

| Semmelweis Egyetem    |
|-----------------------|
| Kedves Felhasználónk! |

A Semmelweis E-tárhely 2.0 rendszerébe új fájlt töltöttek fel önnek.

Feltöltő: hr-admin hr-admin

Feltöltés dátuma: 2019-02-26 14:52

Fájl: Page\_20.pdf

Kattintson az alábbi linkre, lépjen be a rendszerbe és tekintse meg a fájlt!

Üdvözlettel, Semmelweis E-tárhely 2.0 Az emailben szereplő linkre kattintva eljuthatunk a bejelentkezési felületre és a bejelentkezés után megtekinthetjük az újonnan feltöltött dokumentumot. Az új, még meg nem tekintett dokumentumokat a dokumentumot jelző sáv bal szélén lévő új dokumentum ikon Selőli.

#### Navigálás egy lapon és lapok között

Ha a dokumentumok számossága miatt azok már nem jeleníthetők meg egy képernyőn, akkor a régebbi, lentebbi sorokban található dokumentumokat lefelé görgetéssel lehet elérni. A lefelé görgetéskor az oldal jobb szélén megjelenik egy ikon, amelynek segítségével a lap tetejére ugorhatunk vissza.

| C |   |
|---|---|
|   | ~ |
|   |   |
| U |   |

Amennyiben a dokumentumok számossága miatt azok nem tölthetők be egy lapon, úgy a régebben feltöltött dokumentumok egy másik lapra kerülnek. A lapok között a felület jobb sarkában található lapozók segítségével lehet navigálni.

| Első | Előző | 2 | 3 | 4 | 5 | 6 | 7 | 8 | 9 | 10 | 11 | Következő | Utolsó |
|------|-------|---|---|---|---|---|---|---|---|----|----|-----------|--------|
|      |       |   |   |   |   |   |   |   |   |    |    | 1         | T      |